## 【Internet Explorer】TLS1.2設定変更手順

※掲載の画面はイメージですので実際の画面とは異なる場合があります。 ※ご利用の端末や環境によって操作方法が異なる場合があります。 そのような場合は端末購入元へお問い合わせください。

## 1. インターネットオプションを開いてください

Internet Explorerを起動してください。 右上の [歯車] ボタンをクリック後、 [インターネットオプション] をクリックしてください。

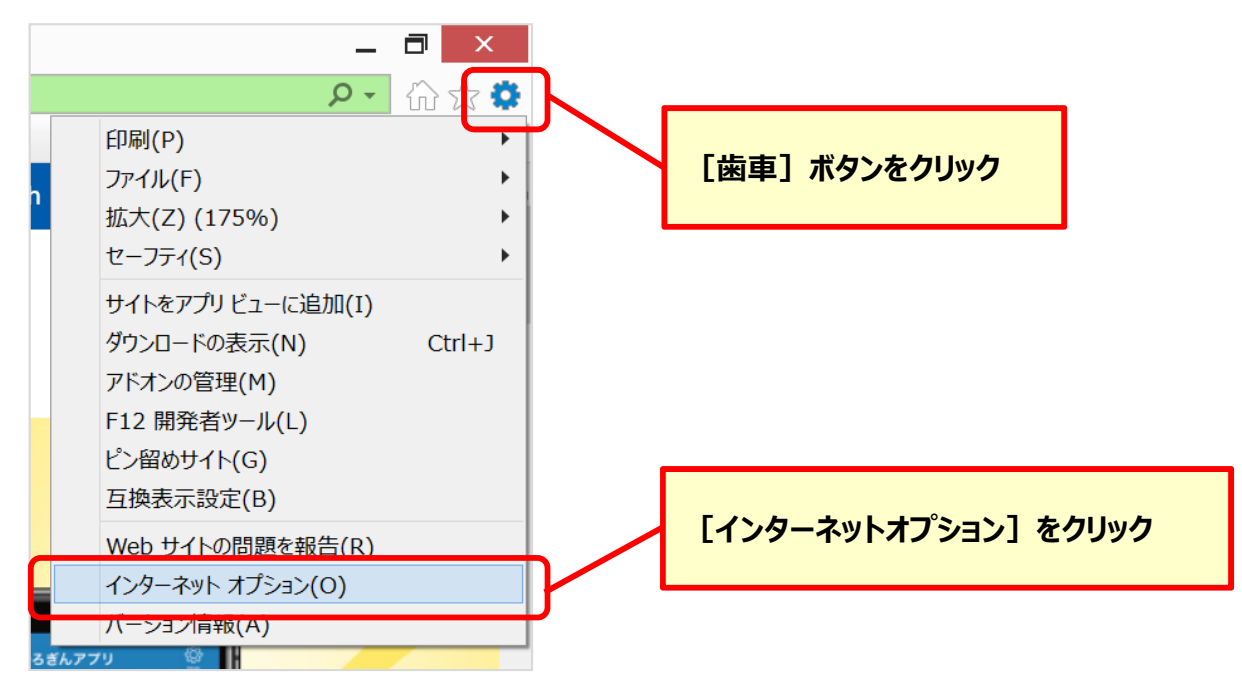

## 2. TLS1.2の使用を有効にしてください

[インターネットオプション]の[詳細設定]タブを選択してください。 [TLS1.2の使用] にチェックを入れ、 [適用] ボタンをクリックしてください。

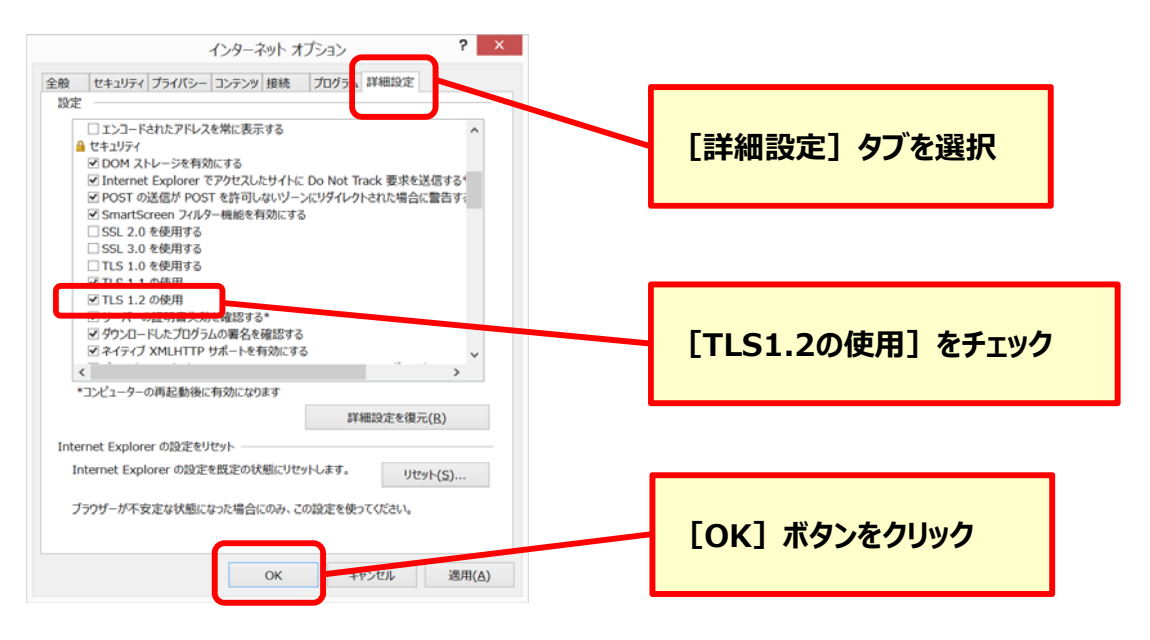

以上でTLS1.2設定変更は完了となります。